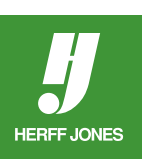

## ADD A SHADOW TO A PHOTO IN ADOBE® INDESIGN®

## **SELECT THE PHOTO**

- Click on the photo with the Selection tool.
- Go to Object > Effects > Drop Shadow or
- Use the Effects panel and choose Effects > Drop Shadow from the panel menu
- Click the Drop Shadow and Preview check boxes.
- Preview allows you to view the effect as you change the settings.
- Or use the Drop Shadow button on the Control palette.

| Ξ. |      | fx, |
|----|------|-----|
|    | 100% | Þ   |

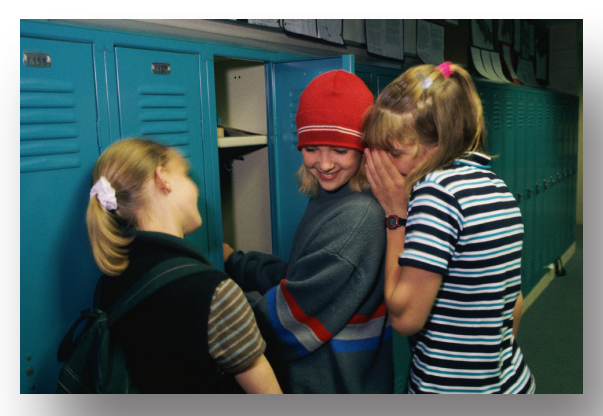

## **ADJUST THE SETTINGS.**

- Choose the different Mode options to see the different effects.
- A higher **Opacity** percentage creates a darker shadow.
- The X & Y Offsets move the shadow away from the photo.
- Change the Angle of the shadow, if needed.
- The Size field in thse Options section fades the shadow.
- Click on the color chip between Mode and Opacity to choose a color for the shadow if it will be a color other than Black.
  - Only use a color for the drop shadow if the page will print in four-color. Check with your Herff Jones Sales Representative about the use of color in your yearbook.
- Click OK when done.

|                                                                                                    | Effects                               |  |
|----------------------------------------------------------------------------------------------------|---------------------------------------|--|
| Settings for: Object \$                                                                                  | Drop Shadow                           |  |
| Transparency                                                                                             | Blending                              |  |
| Jrop Shadow                                                                                              | Mode: Multiply 💠 🔲 Opacity: 60%       |  |
| Inner Shadow                                                                                             |                                       |  |
| Outer Glow                                                                                               | - Position                            |  |
| Inner Glow                                                                                               | Distance 2n1 456 V Offset: 1n0 728    |  |
| Bevel and Emboss                                                                                         | Distance: 2201.456 X Offset: 100.728  |  |
| Satin                                                                                                    | Angle: 120° Y Offset: 1p10.045        |  |
| Basic Feather                                                                                            | Use Global Light                      |  |
| <ul> <li>Directional Feather</li> </ul>                                                                  |                                       |  |
| Gradient Feather                                                                                         | Ontions                               |  |
| OBJECT: Normal 100%; Drop Shadow<br>STROKE: Normal 100%; (no effects)<br>FILL: Normal 100%; (no effects) | Size: +2p0<br>Spread: 0%<br>Noise: 0% |  |
| Vereview                                                                                                 | Cancel OK                             |  |

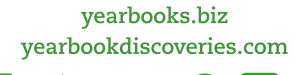

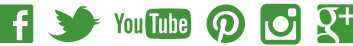